## **Application Login for Students at Home:**

Step 1: Search for Muscogee County School District.

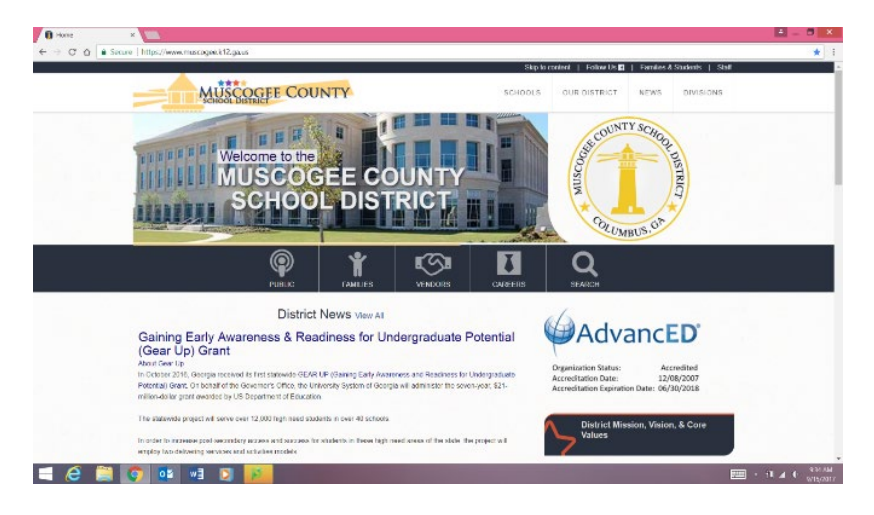

Step 2: Click on Families & Students at the top of the page.

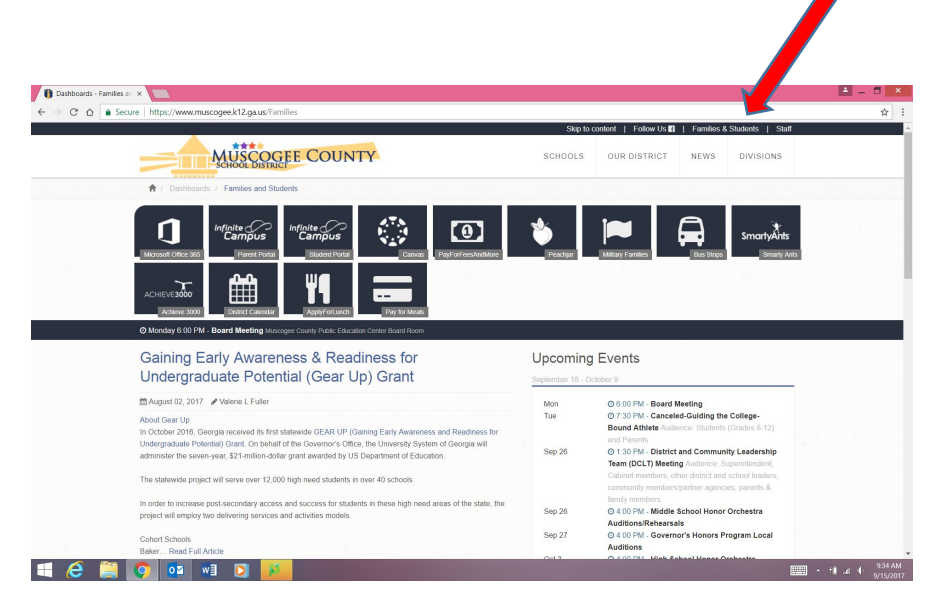

Step 3: Click on the "C" icon to access the Clever app.

| HOME     | SCHOOLS       | OUR DISTRICT | NEWS   | DIVISIONS     |               |                                  |               |                           |                      |  |
|----------|---------------|--------------|--------|---------------|---------------|----------------------------------|---------------|---------------------------|----------------------|--|
| ₩ 7 Dash | U             | ACHIEVE300   |        | ApplyForLunch | Bus Stops     | ¢,₹.N<br>Þ: .d<br>V∡ ∕<br>Carvas | Clever Portal | District Calendar         | Microsoft Office 365 |  |
| M        | agnet Applica |              | nilies | Parent Portal | Pay for Meals | PayForFeesAndMore                | Peachjar      | SmartyAnts<br>Smarty Ants | Infinite Campus      |  |

Step 4: You will be taken to this screen. Click on "Log in with Active Directory".

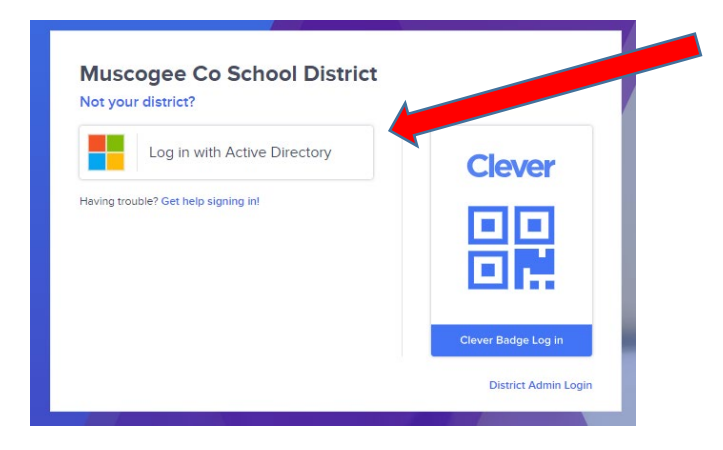

Step 5: Log in using student information.

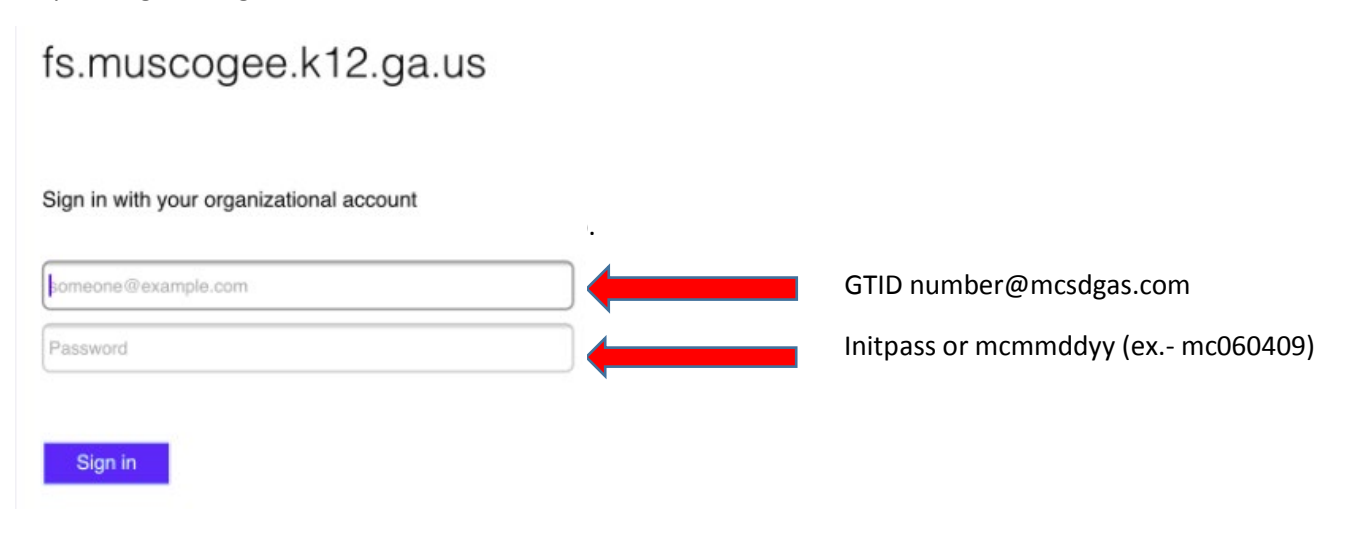

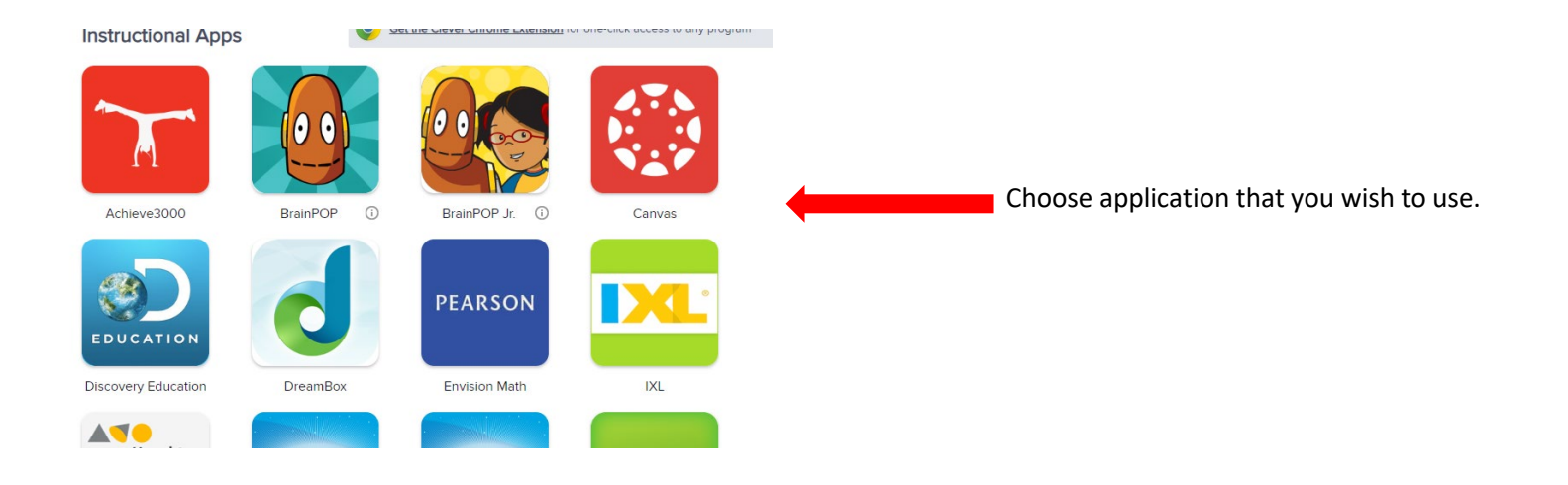